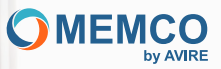

# Menschen verbinden und schützen

# Einbauanleitung

Panachrome+ Universalsteuergerät

v1

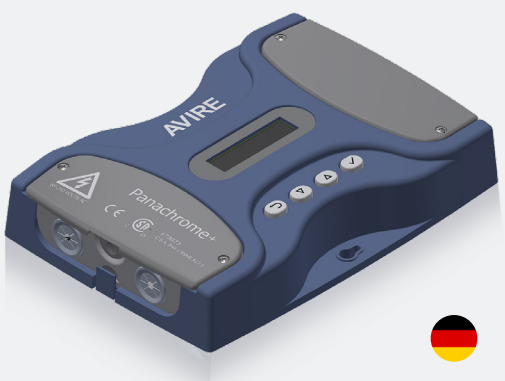

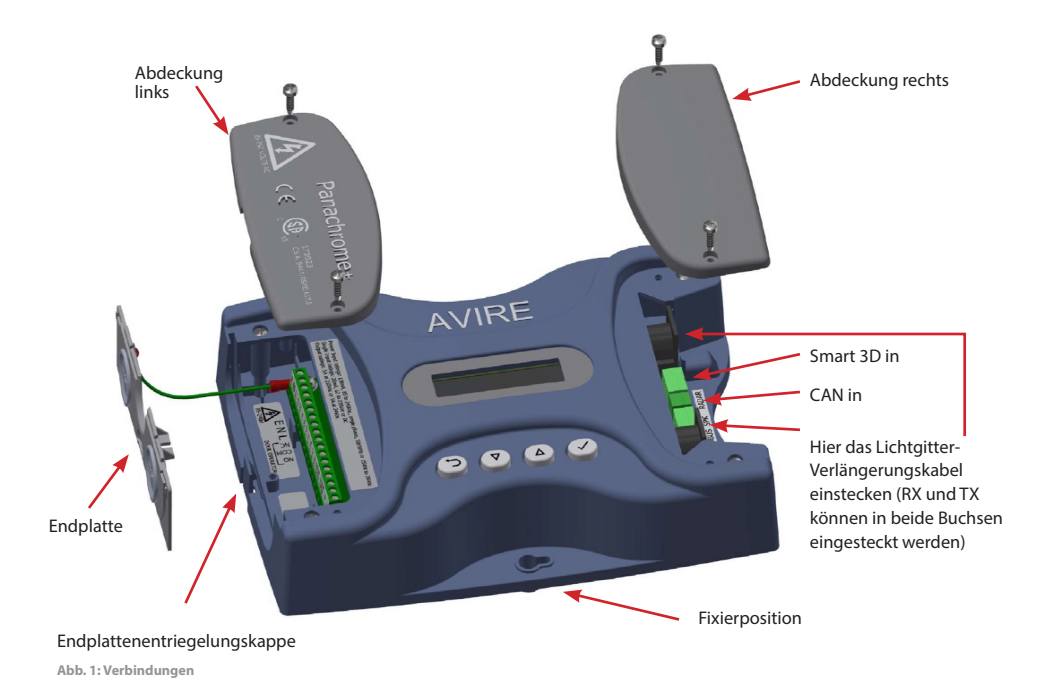

Hinweis: Stellen Sie vor dem Einbau sicher, dass die Elemente kompatibel sind, um einen

zuverlässigen und störungsfreien Betrieb zu gewährleisten:

Das Panachrome+ Steuergerät (Basismodell G3852) ist ein aktualisiertes Panachrome+ Steuergerät (Basismodell G3851) mit zusätzlicher Funktion zur Fernaktualisierung (Over-The-Air) der Firmware, wenn kombiniert mit einer Avire DCP (Digital Communication Platform). Die mechanische Bauform und die elektrischen Schnittstellen sind für beide Modelle (G3851 und G3852) identisch.

Das Panachrome+-Steuergerät ist für den Betrieb sowohl mit Panachrome+ 2D-Detektoren (G2510 & G2540) als auch mit Panachrome+ 3D-Detektoren (G3510 & G3540) konzipiert.

# 1. Verbindungen

#### Abdeckungen

Um die Anschlüsse des Steuergeräts freizulegen, sind die Endabdeckungen, die die Anschlüsse schützen, abzunehmen.

Die rechte Abdeckung verdeckt die Anschlussklemmen für den externen Lautsprecher und die Lichtgitter-Buchsen. Die linke Abdeckung ist für die Stromversorgung, die Relais und die externen Türsignale vorgesehen (siehe Abb. 1 und 2).

### 2. Einbau

- 1. Befestigen Sie das Panachrome+ -Steuergerät sicher an einer geeigneten Stelle auf de Fahrkorbdach, um Schäden zu vermeiden.
- 2. Schließen Sie das Steuergerät mit der richtigen Betriebsspannung an den korrekten Eingängen an (siehe Abb. 3 unten).
- 3. Nach der Installation der Lichtgitter (siehe Installationsanleitung der Lichtgitter) sicherzustellen, dass die Kabel der Lichtgitter und die Verlängerungskabel (015 455) korrekt an der Tür befestigt und diese korrekt zum Steuergerät verlegt sind.
- 4. Schließen Sie die Sende- (TX) und Empfangsleitungen (RX) an die Buchsen des Steuergeräts an (siehe Abb. 4). Hinweis: Es können beide Buchsen verwendet werden, da die intelligente Software erkennt, welches Lichtgitter eingesteckt ist.
- 5. Nach der Fertigstellung öffnen und schließen Sie die Türen vorsichtig mit der Hand. Prüfen Sie den leichtgängigen Lauf der Türen und das sich kein Verlängerungskabel (015 455) während des normalen Betriebs verhaken kann. Sonst besteht die Gefahr, dass die Kabel durch die Aufzugtüren beschädigt werden oder sich bei der Bewegung des Aufzugs verfangen.
- 6. Bei korrekter Bedienung zeigt das Display kurzzeitig folgendes an:

PRMRCHROME+

#### Hinweis: Die Zahl nach TX/RX gibt die Anzahl der Platinen in jedem Lichtgitter an.

Wenn abweichend, überprüfen Sie bitte alle Verbindungen.

7. Die grüne und die rote Anzeige werden über die Software gesteuert, aber bei Bedarf können auch externe Signale verwendet werden (siehe Tabelle 1 und Abb. 5).

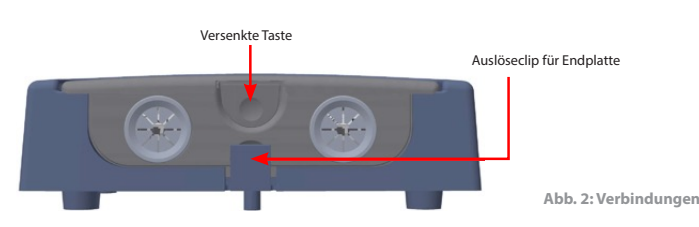

Zum Abnehmen der Endabdeckungen einfach nach oben ziehen.

8. Sie können nun einen grundlegenden Test vornehmen.

#### WARNUNG: Halten Sie keinesfalls Körperteile zwischen die sich schließenden Türen.

Unterbrechen Sie mit einem geeigneten lichtundurchlässigen Gegenstand (z. B. einer Taschenlampe) den Strahl des Lichtgitters, während sich die Aufzugstür schließt. Der Test ist erfolgreich, wenn die Aufzugstüren anhalten und eine Umkehr einleiten, sobald der Strahl unterbrochen ist. Das Steuergerät verfügt über werkseitige Standardeinstellungen, die für einfache Anlagen ausreichend sein sollten. Allerdings können einige Installationen eine zusätzliche Konfiguration erfordern (siehe Abschnitt 4 – Menünavigation).

## Strom, Relais und externe Türsignale

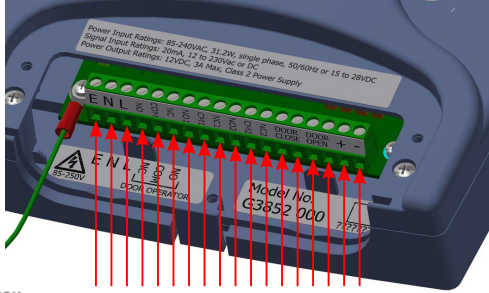

Abb. 3: Einbau

| Klemme Nr. | Funktion | Kommentar                                                          |  |
|------------|----------|--------------------------------------------------------------------|--|
| 1          | Erdung   | 85 bis 240 VAC bei AC-Betrieb<br>(bei DC 17 und 18)                |  |
| 2          | Neutral  |                                                                    |  |
| 3          | Phase    |                                                                    |  |
| 4          | N/C      |                                                                    |  |
| 5          | COM      | Relais 1 für Türantrieb 250 VAC, 24 VDC bei 5A                     |  |
| 6          | N/O      |                                                                    |  |
| 7          | N/C 1    |                                                                    |  |
| 8          | COM 1    | 8 0 7                                                              |  |
| 9          | N/O 1    | ° 0 0 9                                                            |  |
| 10         | N/C 2    | Relais 2                                                           |  |
| 11         | COM 2    |                                                                    |  |
| 12         | N/O 2    |                                                                    |  |
| 13         | D/C      | Eingang zum Schließen der Tür                                      |  |
| 14         | D/C      | (12 bis 230 AC/DC). Hinweis: hicht gepolt                          |  |
| 15         | D/O      | Eingang zur Türöffnung (12 bis 230 AC/DC)<br>Hinweis: nicht gepolt |  |
| 16         | D/O      |                                                                    |  |
| 17         | +        | +15 VDC bis 28 VDC* bei Versorgung über DC                         |  |
| 18         | -        | OV                                                                 |  |

Tabelle 1

\*Das Steuergerät unterstützt einen Gleichstromeingang bis zu einem absoluten Maximum von 48 VDC. Um die CSA-Zertifizierungsanforderungen einzuhalten, dürfen jedoch 28 V nicht überschritten werden.

## Lichtgitter, externer Lautsprecher und Hub

RX und TX können in eine der beiden 5-poligen DIN-Buchsen eingesteckt werden, da das Steuergerät über eine intelligente Software erkennt, welche Buchse angeschlossen ist.

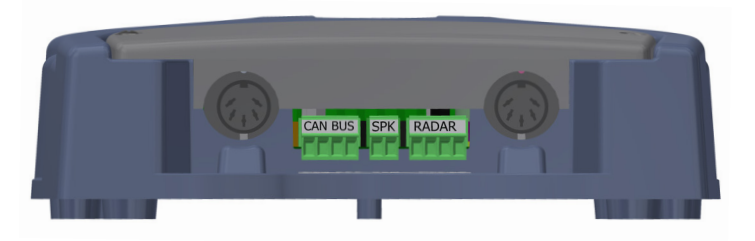

Abb. 4: Einbau

Ein optionaler externer Lautsprecher (2 W, 8 Ohm oder ähnlich) kann an die mittlere 2-Wege-Klemmenleiste angeschlossen werden.

Panachrome+ kann über eine CANBus-Verkabelung an ein Avire DCP angeschlossen werden.

Der AVIRE Hub ermöglicht die Fernkonfiguration des Systems und die Überwachung von Fehlerereignissen. Über den AVIRE Hub wird dem Steuergerät G3852 000 die Fernaktualisierung der Firmware ermöglicht.

Optionaler DCP-Anschluss – CANBus-Verkabelung:

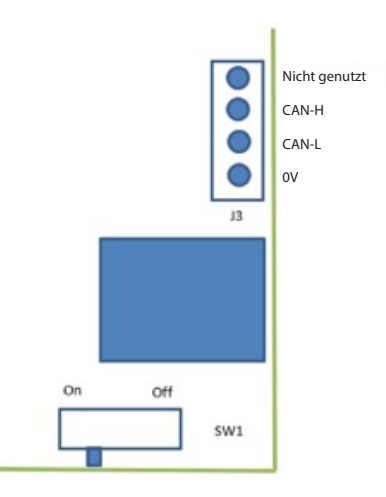

Wenn dies das Endprodukt auf dem CAN-Bus ist, setzen Sie SW1 auf Ein, andernfalls auf Aus.

# 3. Beispiele für die Verdrahtung externer Signale

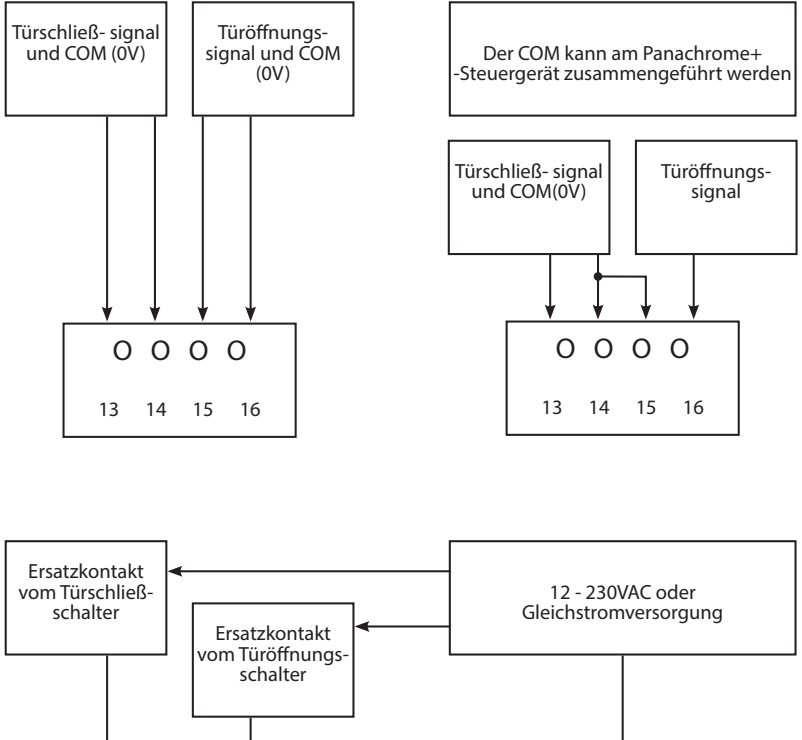

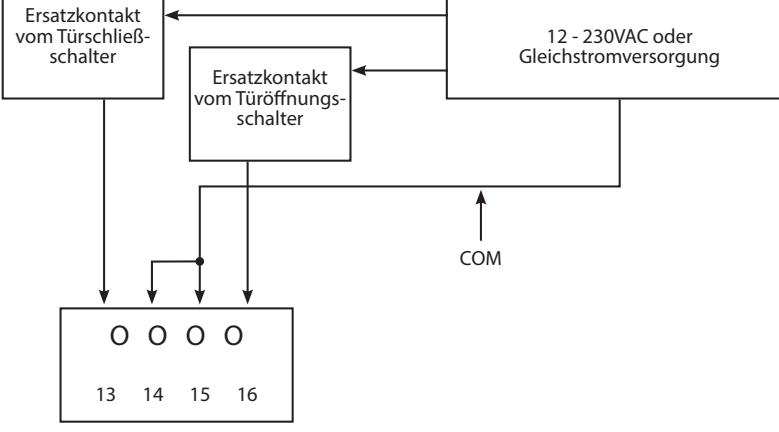

Abb. 5: Einbau

# 4. Menünavigation

Die Panachrome+ Einstellungen können über das 4-Tasten-Bedienfeld und den Bildschirm geändert werden.

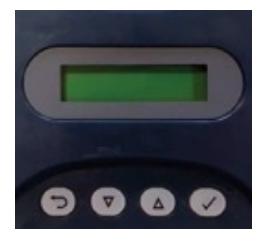

| Taste        | Funktion                            |  |
|--------------|-------------------------------------|--|
| U            | Zurück/Stornieren                   |  |
| ▼            | Menü und Wert nach unten            |  |
|              | Menü und Wert nach oben             |  |
| $\checkmark$ | Menübefehl auswählen und bestätigen |  |

Um das Einstellungsmenü aufzurufen, drücken Sie zuerst ▼.

Drücken Sie  $\blacktriangle$  und  $\lor$  um zur gewünschten Funktion zu gelangen, und wählen Sie dann mit  $\checkmark$  aus. Einige der Funktionen haben mehrere Auswahlmöglichkeiten, also verwenden Sie  $\blacktriangle$  und  $\blacktriangledown$ , um sie anzuzeigen. Eine aktive Funktion ist durch ein \*-Symbol gekennzeichnet.

Hinweis: Die untere Zeile auf dem Display zeigt die aktive Funktion oder den Menübefehl an. In der oberen Zeile wird "Panachrome+" angezeigt, wenn die erste Ebene ausgewählt wird, und ändert sich, wenn Untermenüs aufgerufen werden.

Zum Beispiel:

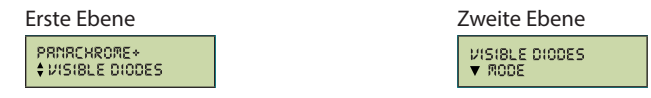

Es gibt 3 Arten von Tönen beim Navigieren durch die Menüs:

1. Einzelner kurzer hoher Ton – Menünavigation

2. Einzelner tiefer Ton – falsche Auswahl

3. Drei kurze Töne – Bestätigung der Einstellungsänderung

#### Schnellkonfiguration und Auswahl des Detektorprofils:

Das Steuergerät muss für die richtige Detektorprofilbreite konfiguriert werden (G2510/G2540 oder G3510/G3540). Eine falsche Wahl kann zu regelmäßigen Fehlauslösungen führen. Das Steuergerät verfügt jedoch über werkseitige Standardeinstellungen, die für Basisinstallationen ausreichend sein können. So erfolgt beispielsweise die Auswahl des Detektorprofils automatisch (elektronisches Auslesen beim Anschließen des Kabels), und funktioniert damit mit den Standardkonfigurationseinstellungen.

Sollte sich die Konfiguration der Einstellungen des Steuergeräts in einem unbekannten Status befinden (z. B. wenn sie von der Standardeinstellung abgeändert wurde) oder nicht wie erwartet funktionieren, gibt es eine einfache "Quick Config"-Option, mit der das Steuergerät auf die Grundfunktionen zurückgestellt werden kann. Drücken Sie dazu die Abwärtstaste, bis im Menü "Quick Config" angezeigt wird. Wählen Sie diese Option und drücken Sie dann die Abwärtstaste, bis der richtige Modelltyp ausgewählt ist (G25xx oder G35xx). Beachten Sie, dass das LCD-Display zur Anzeige des Panachrome+ Detektorprofils verwendet wird. Wenn beispielsweise ein G3510-Detektormodell konfiguriert ist, würde die obere Zeile des LCD-Displays Folgendes anzeigen.

#### 105 30M\_

Oben zeigt die Angabe "105" an, dass das Steuergerät für die Verwendung mit einem Panachrome+ Detektor mit 10-mm-Profil konfiguriert ist, der im Standardmodus "S" arbeitet. Die Angabe "3DM" bedeutet, dass es sich bei dem Detektor um ein 3D-Modell (G35xx) handelt, das mit mittlerer Empfindlichkeit konfiguriert ist. Handelt es sich bei dem Detektor um ein 2D-Modell mit 43-mm-Profil (G2540), wird auf dem LCD-Display in der oberen Zeile "43S 2D" angezeigt.

#### Zurücksetzen auf Werkseinstellungen:

Wenn sich die Konfiguration Ihres Panachrome+ Geräts in einem unbekannten Status befindet und mit der oben beschriebenen Quick Config-Option nicht funktioniert, wählen Sie die Menüoption Erweitert->Alles zurücksetzen? Wählen Sie "Ja", um die gesamte Konfiguration auf die Werkseinstellungen des Herstellers zurückzusetzen. Die Konfiguration des Steuergeräts wird auf die Werkseinstellungen zurückgesetzt und sollte die grundlegenden Funktionen der Strahlunterbrechungserkennung wieder aufnehmen. Konfigurieren Sie nun erneut alle spezifischen Optionen nach Bedarf für Ihre Endbenutzeranwendung oder den unternehmensspezifischen Installationsprozess.

#### Intelligente 3D-Konfiguration (Smart 3D):

8

Die Panachrome+ Detektoren unterstützen die Verwendung eines externen radarbasierten 3D-Detektors namens Smart 3D. Wenn ein Smart 3D-Gerät an den RADAR-Eingang angeschlossen wurde (siehe Abb. 4), sehen Sie möglicherweise ein blinkendes "3D"-Symbol, wie unten rechts oben auf dem LCD-Display:

## (OS 30M\_

Ein blinkendes "3D"-Symbol zeigt an, dass die Smart 3D-Hardware erkannt, aber noch nicht für die Verwendung "aktiviert" wurde. Wenn Sie die Verwendung des externen Smart 3D-Detektors aktivieren, wird die standardmäßige 3D-IR-Erkennung deaktiviert, die in Detektoren wie dem G3510, G3520 und G3540 integriert ist.

So aktivieren Sie Smart 3D:

- 1) Drücken Sie die Abwärtstaste, bis im Menü "Quick Config" angezeigt wird. Wählen Sie diese Option.
- 2) Drücken Sie dann die Abwärtstaste, bis das richtige Detektormodell angezeigt wird wählen Sie G25xx oder G35xx.

Dadurch wird Ihr Detektorprofil konfiguriert und auch Ihr Smart 3D-Gerät für die Verwendung aktiviert. Sobald Smart 3D aktiviert wurde, zeigt das LCD-Display das Symbol "3D" permanent an, ohne zu blinken.

Wenn das Smart 3D-Gerät während einer Installation nicht mehr benötigt wird oder wenn es ausgesteckt wurde, wird möglicherweise die Meldung "Smart 3D Error" auf dem LCD-Display angezeigt. Um diesen Fehler zu beheben, führen Sie die Quick Config-Option erneut aus, um Ihr Panachrome+ Gerät für den Betrieb ohne Smart 3D zu konfigurieren.

# 5. Menünavigation

| Sprache              |                      |                     |                                                                                                    |
|----------------------|----------------------|---------------------|----------------------------------------------------------------------------------------------------|
|                      | Englisch             |                     | Sprachauswahl                                                                                                    |
|                      | Franzoesisch         |                     |                                                                                                    |
|                      | Deutsch              |                     |                                                                                                    |
|                      | Italienisch          |                     |                                                                                                    |
|                      | Spanisch             |                     |                                                                                                    |
|                      | Japanisch            |                     |                                                                                                    |
| Schnellkonfiguration |                      | •                   |                                                                                                    |
|                      | G35xx                |                     | Schnellkonfigurator für Produktversionen<br>Wählen Sie G35xx, wenn Sie einen G3510/G3520/G3540 2D/3D-Lichtgitter haben.<br>oder                                                                                                    |
|                      | G25xx                |                     | Wählen Sie 625xx, wenn Sie einen G2510/G2520/G2540 2D (nur) Detektor haben.<br>Haben Sie ein Smart 3D-Gerät, vergewissern Sie sich, dass es eingesteckt ist, damit<br>es automatisch erkannt und für die Verwendung aktiviert werden kann, bevor Sie<br>die oben (genannten Schnellkonfigurationspothen auswählen |
| Sichtbare Dioden     |                      | I                   | <u>.</u>                                                                                                    |
|                      | Modus                |                     |                                                                                                    |
|                      |                      | Normal              | Leuchtet grün auf, wenn die Lichtgitter ausgelöst werden und die Türen<br>öffnen/geöffnet sind. Blinkt rot, wenn sich die Türen schließen und leuchtet rot,<br>wenn sie geschlossen sind.                                                                                                    |
|                      |                      | externer Eingang    | Ermöglicht die Steuerung der sichtbaren Diode durch die Signale zum<br>Offnen und/Schließen der Tür. Wählen Sie, ob dies durch ein ansteigendes<br>oder abfallendes Potential des externen Signals aktiviert werden soll (siehe<br>Abschnitt 6 für Details).                                                      |
|                      |                      | Demo                | Demosequenz für die grünen und roten Dioden.                                                                                                    |
|                      |                      | Ausloesung          | Die sichtbaren Dioden wechseln von Grün auf Rot, wen die Lichtgitter<br>ausgelöst werden.                                                                                                    |
|                      |                      | Aus                 | Schaltet die rot/grünen Dioden aus.                                                                                                    |
|                      | Seiten               |                     |                                                                                                    |
|                      |                      | Beide an            | Hiermit wird gesteuert, bei welchem Lichtgitter, entweder TX oder RX. die rot/<br>grünen Dioden AN oder AUS sind. Standardmäßig sind sowohl die rot/grünen                                                                                                    |
|                      |                      | Nur TX an           | Dioden bei TX und RX eingeschaltet.                                                                                                    |
|                      |                      | Nur RX an           |                                                                                                    |
|                      | Ext. Eingang aktiv   |                     |                                                                                                    |
|                      |                      | Ansteigendes Signal | Türöffnungssignal mit ansteigenden oder abfallendes Potential (siehe<br>Abschnitt 6 für Details)                                                                                                    |
|                      |                      | Abfallendes Signal  |                                                                                                    |
|                      | Ext. Eingang inaktiv |                     |                                                                                                    |
|                      |                      | Ansteigendes Signal | Türschließsignal mit ansteigenden oder abfallendes Potential (siehe Abschnitt<br>6 für Details)                                                                                                    |
|                      |                      | Abfallendes Signal  |                                                                                                    |
|                      | Einschaltdauer Grün  |                     | Stellt die Einschaltzeit der grünen Dioden ein (0 bis 1000 s)                                                                                                    |
|                      | Einschaltdauer Rot   |                     | Stellt die Einschaltzeit der roten Dioden ein (2 bis 1000 s). Hinweis: Blinkt/<br>leuchtet verteilt auf die eingestellte Zeit.                                                                                                    |
| 2D                   |                      |                     |                                                                                                    |
|                      | Nur parallel         |                     |                                                                                                    |
|                      |                      | Aus                 | Panachrome+ verfügt über 48 parallel verlaufende Strahlen und die<br>Möglichkeit, weitere 186 diagonale Strahlen zu aktivieren oder zu deaktivieren.<br>Wölken sie ob nur anzliel verlaufende Strahlen All oder All Scale sollen.                                                                                 |
|                      |                      | An                  |                                                                                                    |
|                      | EN81-20              |                     |                                                                                                    |
|                      |                      | Aus                 | Aktiviert/deaktiviert das 2D-Timeout für bis zu 5 nicht benachbarte<br>Infrarotdioden.                                                                                                    |
|                      | Accelulars of the    | An                  | The sect 7-b file day family (40 bit 200                                                                                                    |
|                      | Kanadischer Timoout  |                     | Imeout-zeit für den Strahl (10 Dis 360 S)                                                                                                    |
|                      | Ausblendzeitraum     |                     |                                                                                                    |
|                      | Schlafmodus          |                     | [                                                                                                    |
|                      |                      | Aus                 | Schaltet den Schlafmodus AN oder AUS. Standard ist AUS                                                                                                    |
|                      |                      | An                  |                                                                                                    |

|                |                                                         | _                        |                                                                                                    |
|----------------|---------------------------------------------------------|--------------------------|----------------------------------------------------------------------------------------------------|
|                | Smrt3D Aktiv                                            |                          |                                                                                                    |
|                |                                                         | Aus                      | Schaltet den Smart 3D-Sensor aus                                                                                                    |
|                |                                                         | An                       | Schaltet den Smart 3D-Sensor ein                                                                                                    |
|                | Smrt3D LF Entfernung                                    |                          | Legt den Türabstand (in cm) fest, bei dem der Radarerkennungsbereich von hoch<br>auf niedrig umgeschaltet wird. Der Standardwert ist auf 60 cm eingestellt. Jede                                                                                                    |
|                |                                                         | +0 (Standardeinstellung) | schrittweise Änderung beträgt 1 cm.                                                                                                    |
|                | Smrt3D SF Entfernung                                    |                          | Legt den Türabstand (in cm) fest, bei dem die Radarerkennung ausgeschaltet<br>wird. Der Standardwert ist auf 30 cm eingestellt. Jede schrittweise Änderung                                                                                                    |
|                |                                                         | +0 (Standardeinstellung) | beträgt 1 cm.                                                                                                    |
|                | IR Aktiv                                                |                          | ** Nur mit 3D-Lichtgittern verfügbar. Aktivieren/deaktivieren Sie die<br>3D-Infraroterkennung. Es wird empfohlen, diese Funktion bei Verwendung von                                                                                                    |
|                |                                                         | Aus                      | Smart 3D auszuschalten.                                                                                                    |
|                | -                                                       | An                       |                                                                                                    |
|                | IR Sensibilitaet                                        |                          |                                                                                                    |
|                |                                                         | Hoch                     | ** Nur mit 3D-Lichtgittern verfügbar. Die Empfindlichkeitseinstellungen müssen<br>geändert werden, wenn IR aktiviert ist und Sie falsche Auslösungen vom Gerät                                                                                                    |
|                |                                                         | Mittel                   | erhalten.                                                                                                    |
|                |                                                         | Niedrig                  |                                                                                                    |
|                | IR Modus                                                |                          |                                                                                                    |
|                |                                                         | An beim Schliessen       | 3D wird aktiviert, wenn sich die Türen schließen.                                                                                                    |
|                |                                                         | An bei 800mm             | 3D wird aktiviert, wenn die Türen ca. 800 mm voneinander entfernt sind.                                                                                                    |
|                |                                                         | Immer an                 | 3D immer ohne 3D-Timeout                                                                                                    |
|                |                                                         | An (10sec)               | 3D immer mit 10 s 3D-Timeout                                                                                                    |
|                |                                                         | An (20sec)               | 3D immer mit 20 s 3D-Timeout                                                                                                    |
|                |                                                         | An (120sec)              | 3D immer mit 120 s 3D-Timeout                                                                                                    |
|                | IR Ausblendung Zaehler                                  |                          | Zählt die 3D-IR-Auslösungen (2 bis 10) und deaktiviert 3D-IR, sobald diese Zahl<br>erreicht ist. Hinweis: Wird mit einer 2D-Auslösung zurückgesetzt oder wenn die                                                                                                    |
|                |                                                         | 2-10                     | lüren vollständig geschlossen sind.                                                                                                    |
| Zweites Relais |                                                         |                          |                                                                                                    |
|                | Hauptrelais kopieren                                    |                          | Relais 2 imitiert das Hauptrelais (Relais 1)                                                                                                    |
|                | EN81-20 Modus                                           |                          | Relais 2 wird aktiviert, wenn die Bedingungen des EN81-20 nicht erfüllt sind.<br>Dies kann bedeuten, dass eine oder mehrere Dioden ausgefallen sind, was<br>bedeutet, dass die 50-mm-Zelerkennung jetzt nicht mehr erfüllt ist, oder dass ein<br>Systemfehler aufgetreten ist.                                                                                                    |
|                | Kanadisch                                               |                          | Kanadisches Timeout. Wenn ein Auslöser während der Timeout-Periode (Cdn TMO)<br>eingeschaltet ist, wird das Relais aktiviert.                                                                                                    |
|                | ASME 17.1                                               |                          | Relais 2 wird aktiviert                                                                                                    |
|                |                                                         |                          | Wone die Redingungen von ASME 17 1-2010 nicht arfüllt sind Ähnlich wie im                                                                                                    |
|                |                                                         |                          | <ul> <li>Wenn die Bedingungen von ASME 17.1-2019 nicht erfüllt sind. Ähnlich wie im<br/>Modus ENB1-20 kann dies daran liegen, dass eine Diode (oder mehrere Dioden)<br/>ausgefallen ist, was bedeutet, dass die 50-mm-Zielerfassung nun nicht erfüllt<br/>werden kann, oder ein Systemfehler aufgetreten ist.</li> </ul>                                                                                                    |
|                |                                                         |                          | - Wenn die Bedingungen von ASME 17.12019 nicht erfüllt sind. Ähnlich wie im<br>Modus EN81-20 kann dies daran liegen, dass eine Diode (oder mehrere Dioden)<br>ausgefällen ist, was bedeutert, dass die 50-m-zeilerfassung nun nicht erfüllt<br>werden kann, oder ein Systemfehler aufgetreten ist.     - Wenn der Smart3D den Selbsttestmodus nicht besteht und aktiviert ist, zeigt dies<br>einen Fehler oder einen eingeschränkte Funktionsweise an.                                                                                                    |
|                |                                                         |                          | - Wenn die Bedingungen von ASME 17.1-2019 nicht erfüllt sind. Ähnlich wie im<br>Modus ENB1-20 kann dies daran liegen, dass eine Diode (oder mehrere Dioden)<br>ausgefällen ist, was bedeutert, dass die 50-m-wizlierfassung nun nicht erfüllt<br>werden kann, oder ein Systemfehler aufgetreten ist.<br>- Wenn der Smart3D den Selbsttestmodus nicht besteht und aktiviert ist, zeigt dies<br>einen Fehler oder einen eingeschränkte Funktionsweise an.<br>- Hinweis: Diese Option ist aus Gründen der Abwärtskompatibilität verfügbar,<br>es wird jedoch empfohlen, stattdessen die Option "ENB1-20 / ASME 17.1" zu<br>verwenden, die das gleiche Verhalten aufweist.                                                                                                    |
|                | ASME 17.1 No Nudge                                      |                          | -Wenn die Bedingungen von ASME 17.1-2019 nicht erfüllt sind. Ähnlich wie im<br>Modus EN81-20 kann dies daran liegen, dass eine Diode (oder mehrere Dioden)<br>ausgefällen ist, was bedeuter, dass die 50-m-zileerfassung nun nicht erfüllt<br>werden kann, oder ein Systemfehler aufgetreten ist.<br>-Wenn der Smart3D den Selbsttestmodus nicht besteht und aktiviert ist, zeigt dies<br>einen Fehler oder einen eingeschränkte Funktionsweise an.<br>Hinwei: Diese Option ist aus Gründen der Abwärtskompatibilität verfügbar,<br>es wirdi gidoch empfohlen, sattdessen die Option "EN81-20 / ASME 17.1" zu<br>verwenden, die das gleiche Verhalten aufweist.<br>Relals 2 wird aktiviert:                                                                                                    |
|                | ASME 17.1 No Nudge                                      |                          | -Wenn die Bedingungen von ASME 17.1-2019 nicht erfüllt sind. Ähnlich wie im<br>Modus EN81-20 kann dies daran liegen, dass eine Diode (oder mehrere Dioden)<br>ausgefällen ist, was bedeuter, dass die 50-m-zileefrassung nun nicht erfüllt<br>werden kann, oder ein Systemfehler aufgetreten ist.<br>-Wenn der Smart3D den Selbsttestmodus nicht besteht und aktiviert ist, zeigt dies<br>einen Fehler oder einen eingeschränkte Funktionsweise an.<br>Hinweis: Diese Option ist aus Gründen der Abwärtskompatibilität verfügbar,<br>es wird jedoch empfohlen, studtessen die Option "EN81-20 / ASME 17.1" zu<br>verwenden, die das gleiche Verhalten aufweist.<br>Relais 2 wird aktiviert:<br>- Bei einem 2D- oder 3D-IR-Auslösung<br>- Bei einem 2D- oder 3D-IR-Auslösung                                                                                                    |
|                | ASME 17.1 No Nudge                                      |                          | - Wenn die Bedingungen von ASME 17.1:2019 nicht erfüllt sind. Ähnlich wie im<br>Modus EN81-20 kann dies daran liegen, dass eine Diode (oder mehrere Dioden)<br>ausgefällen ist, was bedeuter, dass die 50-m-willerfassung nun nicht erfüllt<br>werden kann, oder ein Systemfehler aufgetreten ist.<br>- Wenn der Symart2b den Selbstestenndug nicht besteht und aktiviert ist, zeigt dies<br>einen Fehler oder einen eingeschränkte Funktionsweise an.<br>Hinweis: Diese Option ist aus Gründen der Abwärtskompatibilität verfügbar,<br>es wird jedoch empfohlen, stutdessen die Option "EN81-20 / ASME 17.1" zu<br>verwenden, die das gleiche Verhalten aufweist.<br>Relais 2 wird aktiviert:<br>- Bei einem Smart3D-AusJösung<br>- Bei einer Smart3D-AusJösung (falls angeschlossen und aktiviert)<br>- Bei Ausfall einer oder mehrerer Dioden, Zeitüberschreitungen oder                                                                                                    |
|                | ASME 17.1 No Nudge                                      |                          | - Wenn die Bedingungen von ASME 17.1:2019 nicht erfüllt sind. Ähnlich wie im<br>Modus EN81-20 kann dies daran liegen, dass eine Diode (oder mehrere Dioden)<br>ausgefällen ist, was bedeuter, dass die 50-m-willerfassung nun nicht erfüllt<br>werden kann, oder ein Systemfehler aufgetreten ist.<br>- Wenn der Smart3D den Selbstesternodus nicht betreht und aktiviert ist, zeigt dies<br>einen Fehler oder einen eingeschränkte Funktionsweise an.<br>Hinweis: Diese Option ist aus Gründen der Abwärdskompatibilität verfügbar,<br>es wird jedoch empfohlen, statdessen die Option "EN81-20 / ASME 17.1" zu<br>verwenden, die das gleiche Verhalten aufweist.<br>Relaiz 2 wird aktiviert:<br>- Bei einem ZD- oder 3D=R-Auslösung<br>- Bei einer Smart3D-Auslösung (falls angeschlossen und aktiviert)<br>- Bei Ausfall einer oder mehrerer Dioden, Zeitüberschreitungen oder<br>Systemfehlern<br>- Wenn der Smart3D den Selbstestmodus nicht besteht und aktiviert ist - zeigt                                                                                                    |
|                | ASME 17.1 No Nudge                                      |                          | - Wenn die Bedingungen von ASME 17.1-2019 nicht erfüllt sind. Ähnlich wie im<br>Modus ENB1-20 kann dies daran liegen, dass eine Diode (oder mehrere Dioden)<br>ausgefällen ist, was bedeuter, dass die 50-m-zellerfassung nun nicht erfüllt<br>werden kann, oder ein Systemfehler aufgetreten ist.<br>- Wenn der Smart3D der Selbstesterndug nicht besteht und aktiviert ist, zeigt dies<br>einen Fehler oder einen eingeschränkte Funktionsweise an.<br>Hinweis: Diese Option ist aus Gründen der Abwärtskompatibilität verfügbar,<br>es wird jedoch empfohlen, stutdessen die Option "ENB1-207 ASME 17.1" zu<br>verwenden, die das gleiche Verhalten aufweist.<br>Relais 2 wird aktiviert:<br>- Bei einem ZD- oder 3D-IR-Auslösung<br>- Bei einer Smart3D-Auslösung (falls angeschlossen und aktiviert)<br>- Bei Ausfall einer oder mehrerer Dioden, Zeitüberschreitungen oder<br>Systemfehlern<br>- Wenn der Smart3D den Selbsttestmodus nicht besteht und aktiviert ist - zeigt<br>Fehler oder eingeschränkte Funktion an                                                                                                    |
|                | ASME 17.1 No Nudge                                      |                          | - Wenn die Bedingungen von ASME 17.1:2019 nicht erfüllt sind. Ähnlich wie im<br>Modus ENB1-20 kann dies daran liegen, dass eine Diode (oder mehrere Dioden)<br>ausgefallen ist, was bedeuter, dass die 50-m-zelleerfassung nun nicht erfüllt<br>werden kann, oder ein Systemfehler aufgetreten ist.<br>- Wenn der Smart3D der Selbstesternodug nicht besteht und aktiviert ist, zeigt dies<br>einen Fehler oder einen eingeschränkte Funktionsweise an.<br>Hinweis: Diese Option ist aus Gründen der Abwärtskompatibilität verfügbar,<br>es wird jedoch empfohlen, stattdessen die Option "ENB1-20 / ASME 17.1" zu<br>verwenden, die das gleiche Verhalten aufweist.<br>Relais 2 wird aktiviert:<br>- Bei einen 2D- oder 3D-IR-Auslösung<br>- Bei einer Smart3D - Auslösung (falls angeschlossen und aktiviert)<br>- Bei Ausfall einer oder mehrerer Dioden, Zeitüberschreitungen oder<br>Systemfehlen<br>- Wenn der Smart3D den Selbsttestmodus nicht besteht und aktiviert ist - zeigt<br>Fehler oder eingeschränkte Funktion an<br>Hinweis: Dies ist eine kundenspezifische Option und wird nicht für den<br>allgemeinen Gebrauch empfohlen.                                                                                                    |
|                | ASME 17.1 No Nudge<br>EN81-20/ASME<br>17.1              |                          | - Wenn die Bedingungen von ASME 17.1:2019 nicht erfüllt sind. Ähnlich wie im<br>Modus ENB1-20 kann dies daran liegen, dass eine Diode (oder mehrere Dioden)<br>ausgefallen it, was bedeuter, dass die 50-m-zelleerfassung nun nicht erfüllt<br>werden kann, oder ein Systemfehler aufgetreten ist.<br>- Wenn der Smart3D den Selbstestmodus nicht besteht und aktiviert ist, zeigt dies<br>einen Fehler oder einen eingeschränkte Funktionsweise an.<br>Hinweis: Diese Option ist aus Gründen der Abwärtskompatibilität verfügbar,<br>es wird jedoch empfohlen, stattdessen die Option "ENB1-20/ ASME 17.1" zu<br>verwenden, die das gleiche Verhalten aufweist.<br>Relais 2 wird aktiviert:<br>- Bei einen 2D- oder 3D-IR-Auslösung<br>- Bei einer Smart3D-Auslösung (falls angeschlossen und aktiviert)<br>- Bei Ausfall einer oder mehrerer Dioden, Zeitüberschreitungen oder<br>Systemfehlen<br>- Wenn der Smart3D en Selbstestmodus nicht besteht und aktiviert ist - zeigt<br>Fehler oder eingeschränkte Funktion an<br>Hinweis: Dies ist eine kundenspezifische Option und wird nicht für den<br>allgemeinen Gebrauch empfohlen.<br>Relais 2 wird aktiviert:<br>- Wenn die Gelingungen von FNB1-20 opter ASME 171-2019 nicht arfüllt eind                                                                                                    |
|                | ASME 17.1 No Nudge<br>EN81-20/ASME<br>17.1              |                          | -Wenn die Bedingungen von ASME 17.1:2019 nicht erfüllt sind. Ähnlich wie im<br>Modus ENB1-20 kann dies daran liegen, dass eine Diode (oder mehrere Dioden)<br>ausgefallen it, was bedeuter, dass die 50-m-zeileerfassung nun nicht erfüllt<br>werden kann, oder ein Systemfehler aufgetreten ist.<br>-Wenn der Smart3D den Selbstestmodus nicht besteht und aktiviert ist, zeigt dies<br>einen Fehler oder einen eingeschränkte Funktionsweise an.<br>Hinweis: Diese Option ist aus Gründen der Abwärtskompatibilität verfügbar,<br>es wird jedoch empfohlen, stattdessen die Option "ENB1-20/ ASME 17.1" zu<br>verwenden, die das gleiche Verhalten aufweist.<br>Relais 2 wird aktiviert:<br>Bei einer 2D- oder 3D-IR-Auslösung<br>Bei einer Smart3D-Auslösung (falls angeschlossen und aktiviert)<br>Bei Ausfall einer oder mehrerer Dioden, Zeitüberschreitungen oder<br>Systemfehren<br>-Wenn der Smart3D den Selbsttestmodus nicht besteht und aktiviert ist - zeigt<br>Fehler oder einegeschränkte Funktion an<br>Hinweis: Dies ist eine kundenspezifische Option und wird nicht für den<br>allgemeinen Gebrauch empfohlen.<br>Relais 2 wird aktiviert:<br>-Wenn die Bedingungen von ENB1-20 oder ASME 17.1.2019 nicht erfüllt sind.<br>Ahnlich wie ENB1-20 Modus und ASME 17.1. Modus.                                                                                                    |
|                | ASME 17.1 No Nudge<br>EN81-20/ASME<br>17.1              |                          | -Wenn die Bedingungen von ASME 17.1-2019 nicht erfüllt sind. Ähnlich wie im<br>Modus ENB1-20 kann dies daran liegen, dass eine Diode (oder mehrere Dioden)<br>ausgefallen ist, was bedeuter, dass die 50-murzileerfassing nun nicht erfüllt<br>werden kann, oder ein Systemfehler aufgetreten ist.<br>-Wenn der Smart3D den Selbstestmodus nicht besteht und aktiviert ist, zeigt dies<br>einen Fehler oder einen eingeschränkte Funktionsweise an.<br>Hinweis: Diese Ofianin ist aus Gründen der Abwärtskompatibilität werfügbar,<br>es wird jedoch empfohlen, stattdessen die Option-ENB1-20 / ASME 17.1 <sup>+</sup> zu<br>verwenden, die das glieche Verhalten aufweist.<br>Relais Z wird aktiviert:<br>Bei einer ZD- oder 3D-IR-Auslösung<br>Bei einer Smart3D-Auslösung (falls angeschlossen und aktiviert)<br>Bei Ausfall einer oder mehrerer Dioden, Zeitüberschreitungen oder<br>Systemfehlen<br>-Wenn der Smart3D-duslöstestmodus nicht besteht und aktiviert ist - zeigt<br>Fehler oder eingeschränkte Funktion an<br>Hinweis: Dies ist eine kundenspezifische Option und wird nicht für den<br>allgemeinen Gebrauch empfohlen.<br>Relais Z wird aktiviert:<br>-Wenn die Bedingungen von EN81-20 oder ASME 17.1-2019 nicht erfüllt sind.<br>Ahnlich wie EN81-20 Modus und ASME 17.1. Modus.<br>-Wenn der Smart3D den Selbstestmodus nicht besteht und aktiviert ist - zeigt<br>Fehler oder eingeschränkte Funktion an                                                                                                    |
|                | ASME 17.1 No Nudge<br>EN81-20/ASME<br>17.1              |                          | -Wenn die Bedingungen von ASME 17.1:2019 nicht erfüllt sind. Ähnlich wie im<br>Modus ENB1-20 kann dies daran liegen, dass eine Diode (oder mehrere Dioden)<br>ausgefallen kr., was bedeuter, dass die 50-murzielerfassing nun nicht erfüllt<br>werden kann, oder ein Systemfehler aufgetreten ist.<br>-Wenn der Smart3D der Selbstestmodus nicht besteht und aktiviert ist, zeigt dies<br>einen Fehler oder einen eingeschränkte Funktionsweise an.<br>Hinweis: Diese Oftenin et aus Gründen der Abwärtskompstibilität verfügbar,<br>eis wird jedoch empfohlen, stattdessen die Option "ENB1-20 / ASME 17.1" zu<br>verwenden, die das gleiche Verhalten aufweist.<br>Relais 2 wird aktiviert:<br>Bei einer Smart3D-Auslösung<br>eis einer Smart3D-Auslösung (falls angeschlossen und aktiviert)<br>- Bei Ausfall einer oder mehrerer Dioden, Zeitüberschreitungen oder<br>Systemfehlen<br>- Wenn der Smart3D-Gunstösten volla sinder besteht und aktiviert ist - zeigt<br>Fehler oder eingeschränkte Funktion an<br>Hinweis: Dies ist eine kundenspezifische Option und wird nicht für den<br>allgrungen von ENB1-20 oder ASME 17.1:2019 nicht erfüllt sind.<br>Ahnlich wie ENB1-20 Modus und ASME 17.1. Modus.<br>-Wenn die Bedingungen von ENB1-20 oder ASME 17.1:2019 nicht erfüllt sind.<br>Ahnlich wie ENB1-20 Modus und ASME 17.1. Modus.<br>-Wenn die Bedingungen von ENB1-20 oder ASME 17.1:2019 nicht erfüllt sind.<br>Ahnlich wie ENB1-20 Modus und ASME 17.1. Modus.<br>-Wenn der Smart3D den Selbstestmodus nicht besteht und aktiviert ist - zeigt<br>einen Fehler oder eingeschränkte Funktion an.<br>Hinweis: Dies ist die werkseitige Standardkonfiguration zur Unterstützung von<br>ENB1-20 und ASME 17.1.2019-konformen Installationen.                                                                                                    |
| Audio          | ASME 17.1 No Nudge<br>EN81-20/ASME<br>17.1              |                          | -Wenn die Bedingungen von ASME 17.1:2019 nicht erfüllt sind. Ähnlich wie im<br>Modus ENB1-20 kann dies daran liegen, dass eine Diode (oder mehrere Dioden)<br>ausgefallen kr. was bedeuter, dass die 30-murzielerfassing nun nicht erfüllt<br>werden kann, oder ein Systemfehler aufgetreten ist.<br>-Wenn der Smart2b den Selbstestmodus nicht besteht und aktiviert ist, zeigt dies<br>einen Fehler oder einen eingeschränkte Funktionsweise an.<br>Hinweis: Diese Oftsin ist aus Gründen der Abwärtskompstilbilät verfügbar,<br>es wird jedoch empfohlen, stattdessen die Option "ENB1-20 / ASME 17.1" zu<br>verwenden, die das gleiche Verhalten aufweist.<br>Relais 2 wird aktiviert:<br>- Bei einer Smart3D-dn Selbstestmodus nicht besteht und aktiviert)<br>- Bei einer oder mehrerer Dioden, Zeitüberschreitungen oder<br>Systemfehlern<br>- Wenn der Smart3D-dn Selbstestmodus nicht besteht und aktiviert ist - zeigt<br>Fehler oder ingeschränkte Funktion an<br>Hinweis: Dies ist eine kundenspezifische Option und wird nicht für den<br>allgrungen von ENB1-20 oder ASME 17.1:2019 nicht erfüllt sind.<br>Ahnlich wie ENB1-20 Modus und ASME 17.1:2019 nicht erfüllt sind.<br>Ahnlich wie ENB1-20 Modus und ASME 17.1:2019 nicht erfüllt sind.<br>Ahnlich wie ENB1-20 Modus und ASME 17.1:400as.<br>-Wenn der Smart3D-dn Selbstestmodus nicht besteht und aktiviert ist - zeigt<br>einen Fehler oder eingeschränkte Funktion an<br>Hinweis: Dies ist eine kundenspezifische Option und wird nicht für den<br>aligemeinen Gebranart2D den Selbstestmodus nicht besteht und aktiviert ist - zeigt<br>einen Fehler oder eingeschränkte FUNKtion an.<br>Hinweis: Dies ist die werkszeitige Standardkonfiguration zur Unterstützung von<br>ENB1-20- und ASME 17.1:2019-konformen Installationen.                                                                                                    |
| Audio          | ASME 17.1 No Nudge<br>EN81-20/ASME<br>17.1<br>Signalton |                          | -Wenn die Bedingungen von ASME 17.1-2019 nicht erfüllt sind. Ähnlich wie im<br>Modus EN81-20 kann dies daran liegen, dass eine Diode (oder mehrere Dioden)<br>ausgefallen K. was bedeuter, dass die 30-murzleierfassing nun nicht erfüllt<br>werden kann, oder ein Systemfehler aufgetreten ist.<br>-Wenn der Smart2b den Selbstestmodus nicht besteht und aktiviert ist, zeigt dies<br>einen Fehler oder einen eingeschränkte Funktionsweise an.<br>Hinweis: Diese Option ist zus Gründen der Abwärtskompstilbilät verfügbar,<br>es wird jedoch empfohlen, stattdessen die Option "EN81-20 / ASME 17.1" zu<br>verwenden, die das gleiche Verhalten aufweist.<br>Relais 2 wird aktiviert:<br>- Bei einer Smart3D-Onselbilt, aufgetreten der Ausgeschlossen und aktiviert)<br>- Bei einer oder mehrerer Dioden, Zeitüberschreitungen oder<br>Systemfehlern<br>- Wenn der Smart3D-den Selbstestmodus nicht besteht und aktiviert ist - zeigt<br>Fehler oder ingeschränkte Funktion an<br>Hinweis: Dies ist eine kundenspezifische Option und wird nicht für den<br>allgemeinen Gebrauch empfohlen.<br>Relais 2 wird aktiviert:<br>- Wenn die Bedingungen von EN81-20 der ASME 17.1:2019 nicht erfüllt sind.<br>Ahnlich wie EN81-20 Modus und ASME 17.1:4019 nicht erfüllt sind.<br>Ahnlich wie EN81-20 Modus und ASME 17.1:4019 nicht erfüllt sind.<br>Ahnlich wie EN81-20 Modus und ASME 17.1:4019 nicht erfüllt sind.<br>Ahnlich wie EN81-20 Modus und ASME 17.1:4019 nicht erfüllt sind.<br>Ahnlich wie EN81-20 Modus und ASME 17.1:4019 nicht erfüllt sind.<br>Ahnlich wie EN81-20 Modus und ASME 17.1:4019 nicht erfüllt sind.<br>Ahnlich wie EN81-20 Modus und ASME 17.1:4019 nicht erfüllt sind.<br>Ahnlich wie EN81-20 Modus und ASME 17.1:4019 nicht erfüllt sind.<br>Ahnlich wie EN81-20 Modus und ASME 17.1:4019 nicht erfüllt sind.<br>Ahnlich wie EN81-20 Modus und ASME 17.1:4019 nicht erfüllt sind.<br>Ahnlich wie EN81-20 Modus und ASME 17.1:4019 nicht erfüllt sind.<br>Hinweis: Dies it die werkseelinge ESNanderModinguration zur Unterstü |
| Audio          | ASME 17.1 No Nudge<br>EN81-20/ASME<br>17.1<br>Signalton | Aus                      | -Wenn die Bedingungen von ASME 17.1:2019 nicht erfüllt sind. Ähnlich wie im<br>Modus EN81-20 kann dies daran liegen, dass eine Diode (oder mehrere Dioden)<br>ausgefallen K. was bedeuter, dass die 30-murzleierfassing nun nicht erfüllt<br>werden kann, oder ein Systemfehler aufgetreten ist.<br>-Wenn der Smart3D den Selbstesterndus nicht besteht und aktiviert ist, zeigt dies<br>einen Fehler oder einen eingeschränkte Funktionsweise an.<br>Hinweis: Diese Option ist zus Gründen der Abwärtskompstibilität verfügbar,<br>es wird jedoch empfohlen, stattdessen die Option TN81-20 / ASME 17.1 <sup>+</sup> zu<br>verwenden, die das gleiche Verhalten aufweist.<br>Relais 2 wird aktiviert:<br>Bei einer Smart3D-Asulösung<br>Bei einer oder mehrerer Dioden, Zeitüberschreitungen oder<br>Systemfehren<br>-Wenn der Smart3D-den Selbstestmodus nicht besteht und aktiviert ist - zeigt<br>Fehler oder eingeschränkte Funktion an<br>Hinweis: Dies ist eine kundenspezifische Option und wird nicht für den<br>allgemeinen Gebrauch empfohlen.<br>Relais 2 wird aktiviert:<br>-Wenn die Bedingungen von EN81-20 oder ASME 17.1:2019 nicht erfüllt sind.<br>Ahnlich wie EN81-20 Modus und ASME 17.1: Modus.<br>-Wenn die Bedingungen von EN81-20 oder ASME 17.1:2019 nicht erfüllt sind.<br>Ahnlich wie EN81-20 Modus und ASME 17.1: Modus.<br>-Wenn der Smart3D den Selbstestmodus nicht besteht und aktiviert ist - zeigt<br>einen Fehler oder eingeschränkte Funktion an<br>Hinweis: Dies ist eine kundenspezifische Option und wird nicht für den<br>allgemeinen Gebrauch empfohlen.<br>Relais 2 wird aktiviert:<br>-Wenn die Bedingungen von EN81-20 oder ASME 17.1:2019 nicht erfüllt sind.<br>Ahnlich wie EN81-20 Modus und ASME 17.1: Modus.<br>-Wenn der Sind Belbstestmodus nicht besteht und aktiviert ist - zeigt<br>einen Fehler oder eingeschränkte Funktion an.<br>Hinweis: Dies ist eine werksentige Standerdkonfiguration zur Unterstützung von<br>EN81-20- und ASME 17.1:2019-konformen installationen.                           |
| Audio          | ASME 17.1 No Nudge EN81-20/ASME 17.1 Signalton          | Aus<br>Ton An            | -Wenn die Bedingungen von ASME 17.1:2019 nicht erfüllt sind. Ähnlich wie im<br>Modus EN81-20 kann dies daran liegen, dass eine Diode (oder mehrere Dioden)<br>ausgefallen K. was bedeuter, dass die 30-murzileefrassung nun nicht erfüllt<br>werden kann, oder ein Systemfehler aufgetreten ist.<br>-Wenn der Smart3D den Selbstestmodus nicht besteht und aktiviert ist, zeigt dies<br>einen Fehler oder einen eingeschränkte Funktionsweise an.<br>Hinweis: Diese Option ist aus Gründen der Abwärtskompstibilität verfügbar,<br>es wird jedoch empfohlen, stattdessen die Option TN81-20 / ASME 17.1 <sup>+</sup> zu<br>verwenden, die das gleiche Verhalten aufweist.<br>Relais 2 wird aktiviert:<br>- Bei einer Smart3D-Asulösung<br>- Bei einer Smart3D-Asulösung (falls angeschlossen und aktiviert)<br>- Bei Ausfall einer oder mehrerer Dioden, Zeitüberschreitungen oder<br>Systemfehlern<br>- Wenn der Smart3D-den Selbstestmodus nicht besteht und aktiviert ist - zeigt<br>Fehler oder eingeschränkte Funktion an<br>Hinweis: Dies ist eine kundenspezifische Option und wird nicht für den<br>allgemeinen Gebrauch empfohlen.<br>Relais 2 wird aktiviert:<br>- Wenn die Smart3D den Selbstestmodus nicht besteht und aktiviert ist - zeigt<br>Fehler oder eingeschränkte Funktion an<br>Hinweis: Dies ist eine kundenspezifische Option und wird nicht für den<br>allgemeinen Gebrauch empfohlen.<br>Relais 2 wird aktiviert:<br>- Wenn die Smart3D den Selbstestmodus nicht besteht und aktiviert ist - zeigt<br>einen Fehler oder eingeschränkte Funktion an<br>Hinweis: Dies ist eine kundenspezifische Option und wird nicht für den<br>allgemeinen Gebrauch empfohlen.<br>Relais 2 wird aktiviert:<br>- Wenn die Smart3D den Selbstestmodus nicht besteht und aktiviert ist - zeigt<br>einen Fehler oder eingeschränkte Funktion an.<br>Hinweis: Dies ist eine werksentige Standardkönfiguration zur Unterstützung von<br>EN81-20- und ASME 17.1:2019-konformen Installationen.<br>Signalton aus                                           |

|            | Sprache             |             |                                                                                                    |
|------------|---------------------|-------------|----------------------------------------------------------------------------------------------------|
|            |                     | Aus         | Sprachansage AUS                                                                                                    |
|            |                     | An          | Sprachansage AN                                                                                                    |
|            | Lautstaerke         |             | Sprachlautstärke (0 bis 9). Hinweis: Die Lautstärke 0 ist die niedrigste Einstellung<br>und entspricht nicht der Einstellung AUS.                                                                                                    |
|            | Lautsprecher        |             |                                                                                                    |
|            |                     | Intern      | Aktiviert den internen Lautsprecher                                                                                                    |
|            |                     | Extern      | Aktiviert den externen und deaktiviert den internen Lautsprecher                                                                                                    |
|            | Sprache             |             |                                                                                                    |
|            |                     | Englisch    | Standardmäßig dieselbe wie die Menüsprache                                                                                                    |
|            |                     | Franzosisch |                                                                                                    |
|            |                     | Deutsch     |                                                                                                    |
|            |                     | Italienisch |                                                                                                    |
|            |                     | Spanisch    |                                                                                                    |
|            |                     | Japanisch   |                                                                                                    |
|            | Tastentoene         |             |                                                                                                    |
|            |                     | Aus         | Tastaturtöne AUS/AN                                                                                                    |
|            |                     | An          |                                                                                                    |
| Tuersperre |                     |             |                                                                                                    |
|            | Aktiviert           |             | Türsperre ein-/ausschalten                                                                                                    |
|            |                     | Aus         | Türsperre ausschalten                                                                                                    |
|            |                     | An          | Türsperre einschalten                                                                                                    |
|            | Stimme oder Piepton |             |                                                                                                    |
|            |                     | Stimme      | Sprachansage für akustische Warnung bei Türsperre verwenden                                                                                                    |
|            |                     | Piepton     | Signalton für akustische Warnung bei Türsperre verwenden                                                                                                    |
|            | Sprachintervall     | Madata      | Intervall zwischen jeder Meldung über blocklerte Turen                                                                                                    |
|            |                     | Mittal      | 15 Sekunden                                                                                                    |
|            |                     | Mitter      | 20 Selver des                                                                                                    |
|            | Transitions it      | HOCH        | Su Sekunden                                                                                                    |
|            | Tuerzykluszeit      |             | geschlossen                                                                                                    |
|            | Sprachgrenzwert [X] |             | Anzahl der Ansagen bei Auslösung                                                                                                    |
|            | Sprachgrenzwert []  |             | Anzahl der Ansagen bei Nichtauslösung                                                                                                    |
|            | Alarmintervall      |             | Zeit in Minuten, bevor der lürsperralarm an den Hub gesendet wird. Der Alarm<br>wird in demselben Zeitabstand wiederholt (Standard 5 Minuten).                                                                                                    |
|            | Stoerungsintervall  |             | Zeit in Minuten, bevor eine Störungsmeldung der Türsperre per E-Mail gesendet<br>wird. Dies wird dann in demselben Zeitabstand wiederholt (Standard 15 Minuten).                                                                                                    |
| Tuerzyklus |                     |             | Zählt die Anzahl der vollen Schließzyklen seit dem letzten Einschalten                                                                                                    |
|            | Aktiviert           |             | Wenn diese Option aktiviert ist, wird die Anzahl der Schließzyklen an den Hub gesendet.                                                                                                    |
|            |                     | Aus         | Nicht an den Hub posten                                                                                                    |
|            |                     | An          | Postet an den Hub, wenn der Türzähler die Hub-Post-Frequenz erreicht hat                                                                                                    |
|            | Hub Post Freq       |             | Anzahl der Schließzyklen, bei der die Schließzyklen an den Hub gesendet werden                                                                                                    |
|            |                     | 10          | Alle 10 Zyklen senden                                                                                                    |
|            |                     | 100         | Alle 100 Zyklen senden                                                                                                    |
|            |                     | 1000        | Alle 1000 Zvklen senden                                                                                                    |
| Erweitert  |                     |             |                                                                                                    |
|            | Oberste Diode       |             | Legt fest, welche Diode die oberste (erste) Diode in der Lichtverteilung ist (1 bis<br>6). Dies kann verwendet werden, um die oberen Dioden zu deaktivieren, wenn sie<br>durch den Türmechanismus ausgelöst werden.                                                     |
|            | Unterste Diode      |             | Legt fest, welche Diode die unterste (letzte) Diode in der Lichtverteilung ist (12<br>bis 48). Beachten Sie, dass eine Änderung dieser Einstellung möglicherweise<br>nicht den Anforderungen der EN81-20 entspricht, daher ist sie standardmäßig<br>auf 48 eingestellt. |

|     | Profilbreite                    |             |                                                                                                    |
|-----|---------------------------------|-------------|----------------------------------------------------------------------------------------------------|
|     |                                 | 10 mm       | G2510/G3510/G3550                                                                                                    |
|     |                                 | 23 mm       | G2520/G3520                                                                                                    |
|     |                                 | 43 mm       | G2540/G3540                                                                                                    |
|     | Automatische<br>Profilerkennung |             |                                                                                                    |
|     |                                 | Aus         | Deaktiviert die automatische Profilerkennung                                                                                                    |
|     |                                 | An          | Aktiviert die automatische Profilerkennung                                                                                                    |
|     | Anzeige                         |             |                                                                                                    |
|     |                                 | Ausloeser   | Zeigt die letzte Auslöseart und die Entfernung an, bei der die Auslösung war. Wenn<br>es sich um einen 2D-Auslösung handelt, wird angezeigt, auf welcher Platine die<br>Auslösung aufgertreten ist.                                        |
|     |                                 | Status      | Codierte Anzeige von Konfiguration und Status                                                                                                    |
|     |                                 | Signalpegel | Signalpegel                                                                                                    |
|     |                                 | Version     | Firmware-Version                                                                                                    |
|     |                                 | Tuerzyklus  | Zeigt die Anzahl der Schließzyklen seit dem letzten Einschalten an                                                                                                    |
|     | Firmware Version                |             | Anzeige der Controller-Firmware-Version                                                                                                    |
|     | Firmware Lichtgitter            |             | Version de Detektor-Firmware                                                                                                    |
|     | Bildschirm-Timeout              |             | Bildschirm-Timeout schaltet die Hintergrundbeleuchtung des Bildschirms nach 30<br>Sekunden aus                                                                                                    |
|     |                                 | Aus         | Die Hintergrundbeleuchtung des Bildschirms lässt sich nicht ausschalten                                                                                                    |
|     |                                 | An          | Die Hintergrundbeleuchtung des Bildschirms schaltet sich nach 30 Sekunden aus                                                                                                    |
|     | Zuruecksetzen?                  |             | Alle Konfigurationen auf die Werkseinstellungen zurücksetzen. Vorsicht - nur auf<br>Anraten des technischen Supports verwenden.                                                                                                    |
|     |                                 | Nein        | Abbrechen - Einstellungen so belassen, wie sie sind                                                                                                    |
|     |                                 | Ja          | Auf die Werkseinstellungen zurücksetzen und das Gerät neu starten. Seien Sie<br>vorsichtig, da der Betrieb der Türerkennung vorübergehend gestoppt wird und die<br>Konfiguration des Geräts auf die Werkseinstellungen zurückgesetzt wird. |
| Hub |                                 |             |                                                                                                    |
|     | GSM verbunden                   |             | Aktiviert die Kommunikation mit dem DCP. (Muss über CAN angeschlossen sein,<br>damit die Kommunikation übertragen werden kann)                                                                                                    |
|     |                                 | Aus         | Kommunikation deaktiviert                                                                                                    |
|     |                                 | An          | Kommunikation aktiviert                                                                                                    |
|     | Seriennummer                    |             | Zeigt eine Seriennummer für dieses Gerät an. Dies ist eine spezielle, elektronisch<br>generierte 12-stellige alphanumerische Folge.                                                                                                    |
|     | Schachtnummer                   |             | Die Schachtnummer muss mit der Schachtnummer auf dem Avire HUB<br>übereinstimmen - Standard ist 1                                                                                                    |
|     | Knotennummer                    |             | Adresse des Knotens in der Aufzugskabine. Es können bis zu 4 Knoten in jeder<br>Kabine vorhanden sein. Die Standardadresse ist 72. Höchste Adresse ist 75.                                                                                 |

# 6. Sichtbare Dioden-Modi im Detail

Ext. Eingang aktiv Ext. Eingang inaktiv

Die Türöffnungs- und -schließsignale können entweder ansteigen, d. h. das Signal steigt von 0 V auf +24 VDC an, oder abfallen, beispielsweite von +24 VDC auf 0 V. Die Signale werden mit den Klemmen 13 und 14 (Tür schließen) sowie 14 und 15 (Tür öffnen) verbunden Hinweis: die Eingänge sind nicht gepolt.

Es gibt zwei Möglichkeiten der Nutzung der externen Tür-Inputs:

- Nudging: Wenn der Panachrome+ im Normalmodus verwendet wird und die Aufzugsteuerung eine Nudging-Funktion bietet, kann das Nudging-Steuersignal an den Panachrome+ D/C-Eingang (Tür schließt) angeschlossen werden. Diese stellt sicher, dass die sichtbaren Panachrome+ Dioden rot bleiben, wenn die Türen unter Nudging-Steuerung geschlossen werden, auch wenn die Detektoren ausgelöst werden
- Öffnungs-/Schlie
  ßignalisierung: Dies bietet die schnellste sichtbare Diodenreaktion zur Anzeige der T
  ürbewegung, aber wenn die Detektoren statisch montiert sind, k
  önnen diese Eing
  änge zur Aktivierung der roten/gr
  ünen Anzeigen verwendet werden.

# 7. 3D-Modi im Detail

| äherungserkennung wird aktiviert, sobald sich die Türen zu schließen beginnen. Das<br>isst bis zu drei aufeinanderfolgende Auslösungen der 3D-Erkennung zu (dies kann<br>Einstellung Timeout Count auf bis zu 10 Auslösungen geändert werden). Danach wird<br>kennung ausgeschaltet und es verbleibt nur noch die 2D-Erkennung.Gibt es einen<br>ser, wird die Timeout-Zählung zurückgesetzt.                                                                                                    |
|----------------------------------------------------------------------------------------------------|
| >Betriebsmodus ähnelt dem Modus EIN beim Schließen, aber 3D wird nur aktiv, wenn<br>üren schließen und einen Abstand von etwa 800mm erreicht haben. Dieser Modus wird<br>gel für breitere Türen verwendet, um den Bereich der 3D-Erkennung am Haltepunkt zu<br>m.                                                                                                    |
| kennung ist ohne den 3D-Timeout-Timer immer aktiv (siehe folgende Modi).                                                                                                    |
| Modus wird die 3D-Erkennung aktiviert, wenn die Türen ihre vollständig geöffnete<br>erreicht haben (max. 1,2 m). Solange der 3D-Erkennungsbereich frei ist, werden die<br>rch den Türantrieb normal geschlossen. Befindet sich jedoch eine Person innerhalb<br>rkennungsbereichs, werden die Türen offengehalten, d. h. das Hauptrelais schaltet sich<br>in Timer wird gestartet. Läuft der Timer aus, können sich die Türen schließen, wobei<br>inittlierender Plepton als Warnung ertönt. Dieser Signalton ertönt unabhängig von der<br>Einstellung. Wird die 3D-Zone frei, wird der Timer zurückgesetzt und das Hauptrelais<br>ngeschaltet, so dass sich die Türen schließen können. Wird zu irgendeinem Zeitpunkt<br>igger ausgelöst, wird der Timer zurückgesetzt und das Relais des Türantriebs wird<br>litet, so dass die Türen wieder geöffnet werden können. Der 3D-Timer ist intern auf 10<br>n eingestellt. |
| asselbe bei EIN (10 s), aber der Timer ist auf 20 Sekunden eingestellt.                                                                                                    |
| asselbe bei EIN (10 s), aber der Timer ist auf 120 Sekunden eingestellt.                                                                                                    |
|                                                                                                    |

# Anhang

#### FCC (USA) und ICES-Konformität (Kanada)

Konformitätserklärung für Geräte der Klasse A (CFR Title 47 Part 15.105 a)

#### FCC-Klasse A

Dieses Gerät erfüllt die Anforderungen von Teil 15 der FCC-Vorschriften. Der Betrieb unterliegt den folgenden zwei Bedingungen: (1) Dieses Gerät darf keine schädlichen Störungen verursachen, und (2) dieses Gerät muss alle empfangenen Störungen akzeptieren, einschließlich Störungen, die einen unerwünschten Betrieb verursachen können.

HINWEIS: Dieses Gerät wurde getestet und entspricht den Grenzwerten für ein digitales Gerät der Klasse A gemäß Teil 15 der FCC-Vorschriften. Diese Grenzwerte sollen einen angemessenen Schutz gegen schädliche Störungen bieten, wenn das Gerät kommerziell betrieben wird. Dieses Gerät erzeugt und verwendet Hochfrequenzenergie und kann solche abstrahlen. Wird es nicht gemäß der Bedienungsanleitung installiert und verwendet, kann es schädliche Störungen des Funkverkehrs verursachen. Der Betrieb dieses Geräts in einem Wohngebiet kann schädliche Störungen verursachen. In diesem Fall hat der Benutzer die Störungen auf eigene Kosten zu beheben.

#### Kanadische ICES-003

Dieses digitale Gerät der Klasse A entspricht der kanadischen Norm ICES-003.

#### NMB-003 du Canada

Cet appareil numérique de la classe A est conforme à la norme NMB-003 du Canada.

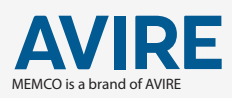

AVIRE LTD Am Zeughaus 9-13 97421 Schweinfurt Deutschland

T: +49 (0) 9721 38656-0 T: +49 (0) 9721 38656-30 F: +49 9721 38656-39 E: sales.de@avire-global.com W: www.avire-global.com

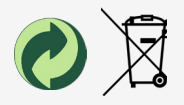